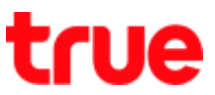

## How to Delete VPN and Profile on iPhone iOS for data roaming usage

- 1. This setting is applicable to iPhone all models iOS11 (or earlier) / this method can solve the problem when the user uses mobile phone abroad but can't surf the internet because the phone has set VPN and Profile of that country
- 2. At Home screen, tap **Settings**
- 3. Tap General

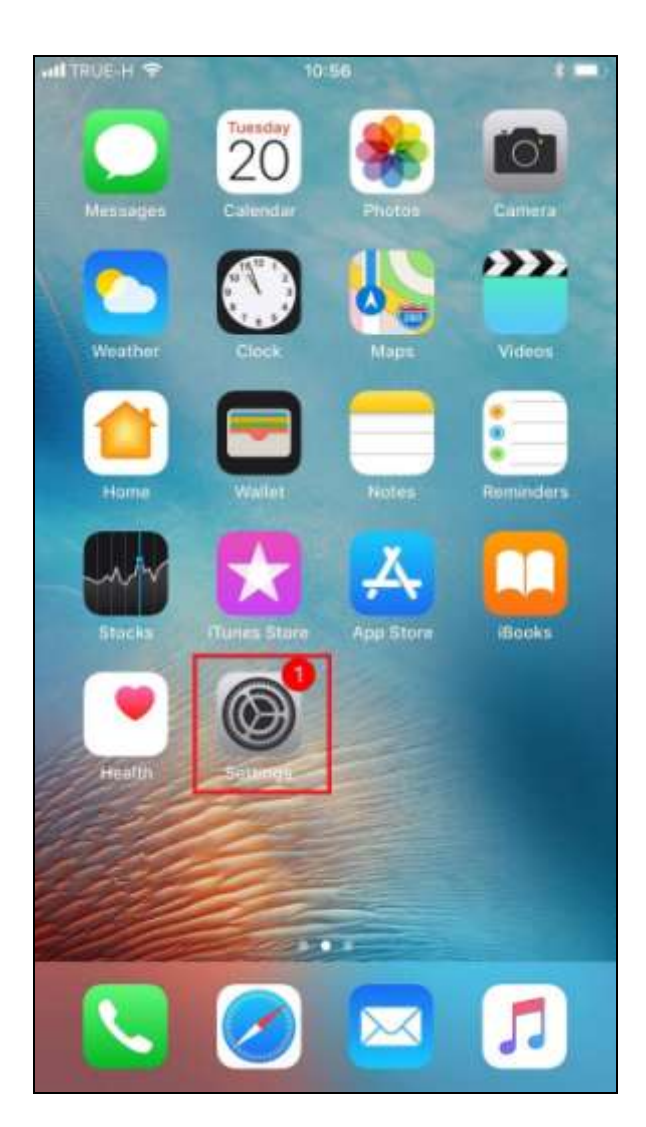

| all TRUE-H 🗢 10:57<br>Settings |                      | * =0          |  |
|--------------------------------|----------------------|---------------|--|
| Ø                              | General              | 5             |  |
| AA                             | Display & Brightness | >             |  |
| *                              | Wallpaper            | >             |  |
| •0                             | Sounds               | >             |  |
|                                | Siri & Search        | >             |  |
| -                              | Touch ID & Passcode  | $\rightarrow$ |  |
| SOS                            | Emergency SOS        | >             |  |
|                                | Battery              | 2             |  |
| 0                              | Privacy              | 2             |  |
|                                | iTunes & App Store   | ×             |  |
| 8                              | Accounts & Passwords | >             |  |
|                                | Mail                 | >             |  |
| -                              | Oceanda              |               |  |

TRUE CORPORATION PUBLIC COMPANY LIMITED 18 TRUE TOWER, RATCHADAPHISEK ROAD, HUAI KHWANG, BANGKOK10310 THAILAND WWW.TRUECORP.CO.TH

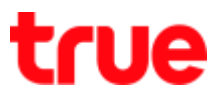

4. Tap VPN

 You'll find VPN name => tap i sign behind preferred VPN

\*if there's no VPN name => skip to no. 7.

| H TRUE-H 🗢            | 10:57              | * 🗩             |
|-----------------------|--------------------|-----------------|
| Settings              | General            |                 |
| Restrictions          |                    | Off >           |
| Date & Time           |                    | 2               |
| Keyboard              |                    | >               |
| Language & Re         | egion              | >               |
| Dictionary            |                    | >               |
| iTunes Wi-Fi S<br>VPN | ync<br>Not Ci      | ><br>onnected > |
| Profile               | Zihezi SIM card Af | N profile >     |
| Regulatory            |                    | ×               |
| Reset                 |                    | ×               |
| Shut Down             |                    |                 |
|                       |                    |                 |

| uti TRUE-H 🗢     | 10:58     | * =    |
|------------------|-----------|--------|
| General          | VPN       |        |
| VPN CONFIGURATIO | ws        |        |
| Status           | Not Conne | cted 🕖 |
| Mvno.jp          |           | •      |
|                  |           |        |
| Add VPN Config   | uration   |        |
|                  |           |        |
|                  |           |        |
|                  |           |        |
|                  |           |        |
|                  |           |        |
|                  |           |        |
|                  |           |        |
|                  |           |        |

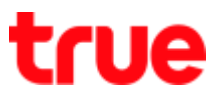

## 6. Select Delete VPN

| ati TRUE-H 🗢 | 10:59                                                                                                    | * 🛲 )       |
|--------------|----------------------------------------------------------------------------------------------------|-------------|
| < VPN        | Mvno.jp                                                                                                    | Edit        |
| Туре         |                                                                                                    | IKEv2       |
| Server       |                                                                                                    | Description |
| Account      |                                                                                                    | Description |
|              |                                                                                                    |             |
|              | Delete VPN                                                                                                    |             |
|              | and the second second s | -           |
|              |                                                                                                    |             |
|              |                                                                                                    |             |
|              |                                                                                                    |             |
|              |                                                                                                    |             |
|              |                                                                                                    |             |
|              |                                                                                                    |             |
|              |                                                                                                    |             |
|              |                                                                                                    |             |
|              |                                                                                                    |             |
|              |                                                                                                    |             |
|              |                                                                                                    |             |
|              |                                                                                                    |             |
|              |                                                                                                    |             |

7. Back to General again => tap Profile

| • | I TRUE-H 🗢        | 10:57 \$                    | • |
|---|-------------------|-----------------------------|---|
|   | Settings          | General                     |   |
|   | Restrictions      | Off                         | × |
|   | Date & Time       |                             | × |
|   | Keyboard          |                             | 2 |
|   | Language & Region |                             |   |
|   | Dictionary        |                             | × |
|   | iTunes Wi-Fi Sy   | ync                         | × |
|   | VPN               | Not Connected               | > |
|   | Profile           | Zihezi SIM card APN profile | 2 |
|   | Regulatory        |                             | > |
|   | Reset             |                             | > |
|   | Shut Down         |                             |   |
|   |                   |                             |   |

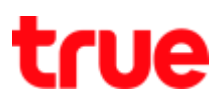

 Profile names will appear => tap the profile that you'd like to delete

| General                        | Profile     |   |
|--------------------------------|-------------|---|
|                                |             |   |
| Protection in a second concern |             |   |
| CONFIGURATION PRO              | FILE CLARKE |   |
| FreeBit Co.,                   | Ltd.        | 2 |
|                                |             |   |
|                                |             |   |
|                                |             |   |
|                                |             |   |
|                                |             |   |
|                                |             |   |
|                                |             |   |
|                                |             |   |
|                                |             |   |
|                                |             |   |
|                                |             |   |
|                                |             |   |
|                                |             |   |
|                                |             |   |
|                                |             |   |
|                                |             |   |
|                                |             |   |

9. Tap Remove Profile

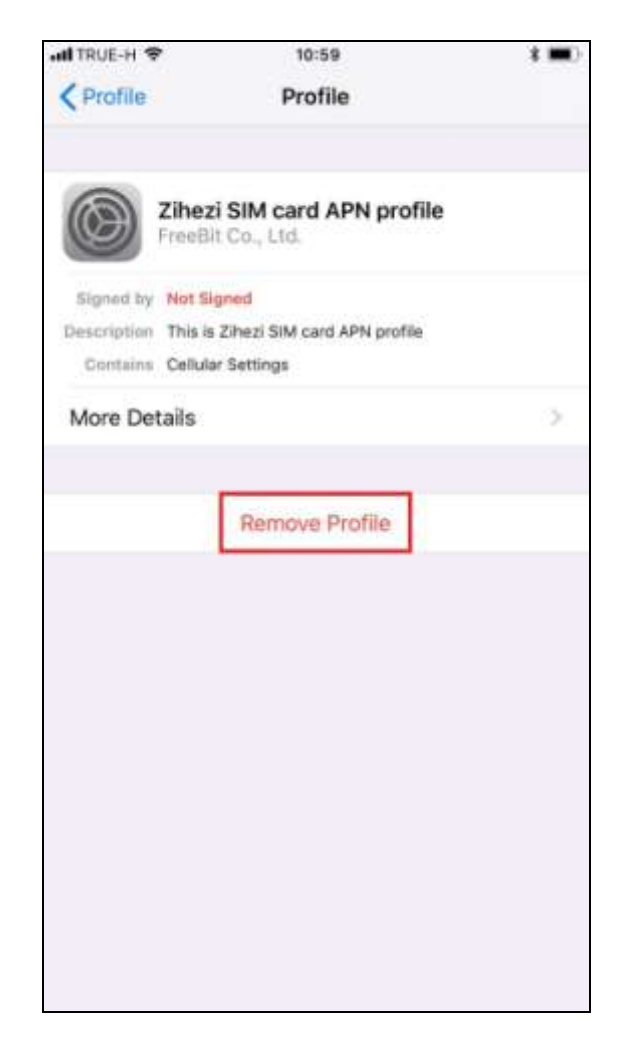

10. Afterward turn off and turn on mobile phone once => test surfing the internet